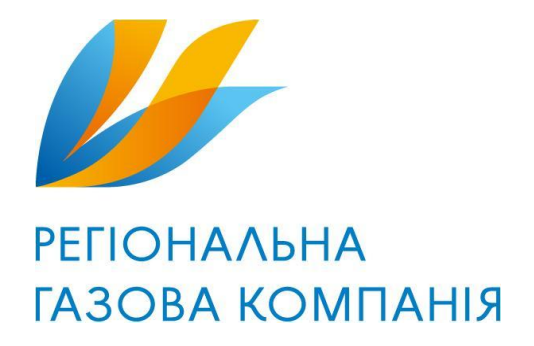

# Установка Агента

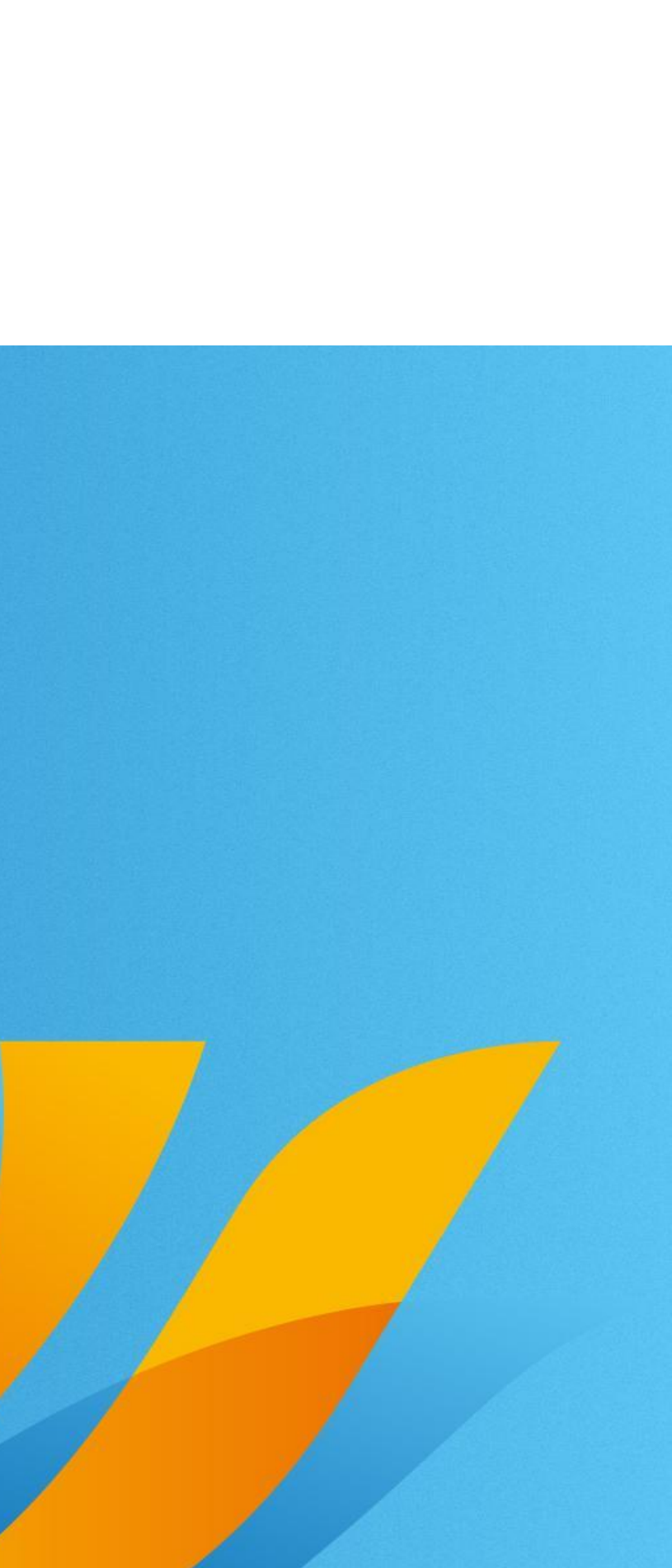

Для начала установки Агента, вам нужно запустить файл «Agent-0.0.22.exe». Далее вам нужно будет нажать кнопку «Next» и «Install». После окончания установки нажмите кнопку «Finish». После этого вам откроется окно Агента.

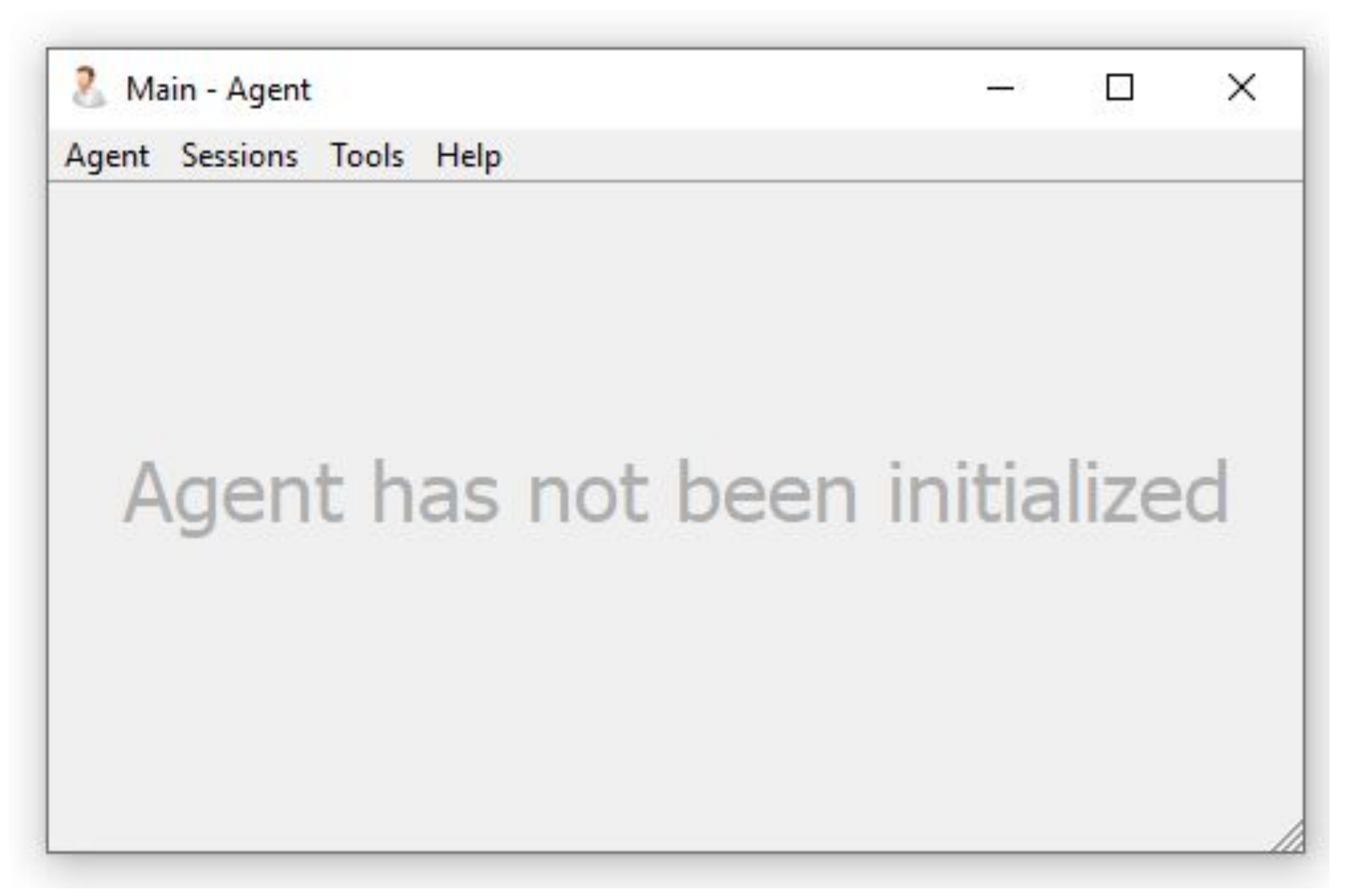

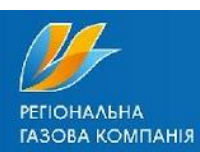

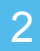

Нажмите на вкладку «Tools» и выберите «Settings». В ней перейдите на вкладку «Modules» в этой вкладке выберите вкладку «SIP»

|                          |                | Settings - Agent                                                                                                    |
|--------------------------|----------------|----------------------------------------------------------------------------------------------------|
| Main - Agent 1           | - 🗆 ×          | General Management(local) Modules                                                                                                    |
| gent Sessions Tools Help |                | Ringing sound:       %APP_PATH%/media/ringing.wav         Ring device:       Динамики (Realtek High Definition Audio)         Speaker:       Динамики (Realtek High Definition Audio)         Microphone:       Микрофон (Realtek High Definition Audio)         Audio codecs:       Available:         Speak/16000/1       Image: Speaker:         Audio codecs:       Speaker: |
| Agent has not bee        | en initialized | speex/32000/1                                                                                                    |
|                          |                | Next call timeout (sec):       5         Enable voice activity detection         Enable echo cancellation                                                                                                    |
|                          |                | You must restart the application for the changes to take effect OK Cancel                                                                                                    |

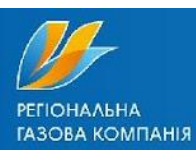

В разделе «Audio codecs» найдите кодеки «PCMA/8000/1» и «PCMU/8000/1». Стрелочкой вправо перенесите их из подкатегории «Available» в «Enabled». Что бы стало как на правой картинке.

| Session R       | DP SIP                                                                           |   |         | Session RDI       | P SIP                                                      |
|-----------------|----------------------------------------------------------------------------------|---|---------|-------------------|------------------------------------------------------------|
| Ringing sound   | : %APP_PATH%/media/ringing.wav                                                   |   |         | Ringing sound:    | %APP_PATH%/me                                              |
| Ring device:    | Динамики (Realtek High Definition Audio)                                         | • | ]       | Ring device:      | Динамики (Realted                                          |
| Speaker:        | Динамики (Realtek High Definition Audio)                                         | • | ]       | Speaker:          | Динамики (Realte                                           |
| Microphone:     | Микрофон (Realtek High Definition Audio)                                         |   | ]     E | Microphone:       | Микрофон (Realte                                           |
| Audio codecs:   | Available:<br>GSM/8000/1<br>G722/16000/1<br>PCMA/8000/1<br>PCMU/8000/1<br>-<br>4 |   |         | Audio codecs:     | speex/32000/1<br>iLBC/8000/1<br>GSM/8000/1<br>G722/16000/1 |
| Shell call answ | er:                                                                              |   | -       | Shell call answer |                                                            |
| Shell incoming  | call:                                                                            |   | -       | Shell incoming ca | all:                                                       |
| Registration ti | meout (sec): 30                                                                  | - | ]       | Registration time | eout (sec): 30                                             |
| Next call timed | out (sec): 5                                                                     | Ŧ | ]     E | Next call timeou  | t (sec): 5                                                 |
| Enable voi      | ce activity detection                                                            |   |         | Enable voice      | activity detection                                         |
| Enable ech      | io cancellation                                                                  |   |         | Enable echo       | cancellation                                               |

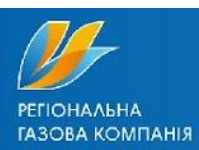

|                                        | ? | ×        |
|----------------------------------------|---|----------|
|                                        |   |          |
|                                        |   |          |
| ng.wav                                 |   |          |
| finition Audio)                        |   | J        |
| finition Audio)                        |   | -     I  |
| efinition Audio)                       |   | J     I  |
| Enabled:<br>PCMA/8000/1<br>PCMU/8000/1 |   |          |
|                                        | - | -        |
|                                        |   |          |
|                                        |   | <u>-</u> |
|                                        |   |          |
|                                        |   |          |
|                                        |   |          |
|                                        |   |          |
| to take effect                         |   |          |

Так же в этом окне вы должны выбрать какую гарнитуру будет использовать программа. Категории «Ring device», «Speaker», «Microphone». Выбор гарнитуры осуществляется нажатием на стрелочки вниз, из всплывающего списка можете выбирать ту которая используется.

| eneral   Man                                                       | agement(local) Housies                                                  |                                        |
|--------------------------------------------------------------------|-------------------------------------------------------------------------|----------------------------------------|
| Session RD                                                         | OP SIP                                                                  |                                        |
| Ringing sound:                                                     | %APP_PATH%/media/ringing.wav                                            |                                        |
| Ring device:                                                       | Динамики (Realtek High Definition Audio)                                | - (-                                   |
| Speaker:                                                           | Динамики (Realtek High Definition Audio)                                | <u> </u>                               |
| Microphone:                                                        | Микрофон (Realtek High Definition Audio)                                | 1-                                     |
| Audio codecs:                                                      | Available: Enabled:                                                     | ~~~~~~~~~~~~~~~~~~~~~~~~~~~~~~~~~~~~~~ |
| Shell call answe                                                   | iLBC/8000/1                                                             |                                        |
| Shall incoming a                                                   | all:                                                                    |                                        |
| shell incoming c                                                   |                                                                         |                                        |
| Registration tim                                                   | neout (sec): 30                                                         | 1000                                   |
| Registration tin                                                   | neout (sec): 30<br>ut (sec): 5                                          |                                        |
| Registration tim<br>Next call timeou                               | neout (sec): 30<br>ut (sec): 5<br>e activity detection                  | <u>*</u>                               |
| Registration tim<br>Next call timeou<br>Enable voic<br>Enable echo | eout (sec): 30<br>ut (sec): 5<br>e activity detection<br>o cancellation | <u>·</u>                               |
| Registration tim<br>Next call timeou<br>Enable voic<br>Enable echo | e application for the changes to take effect                            |                                        |

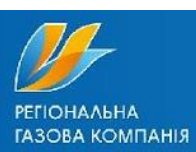

5

После этого нажмите «ОК», и закройте агент. Далее следует провести установку дополнительных библиотек для Агента для этого откройте и запустите файл «VisualCplus.exe». Дождитесь окончания его установки.

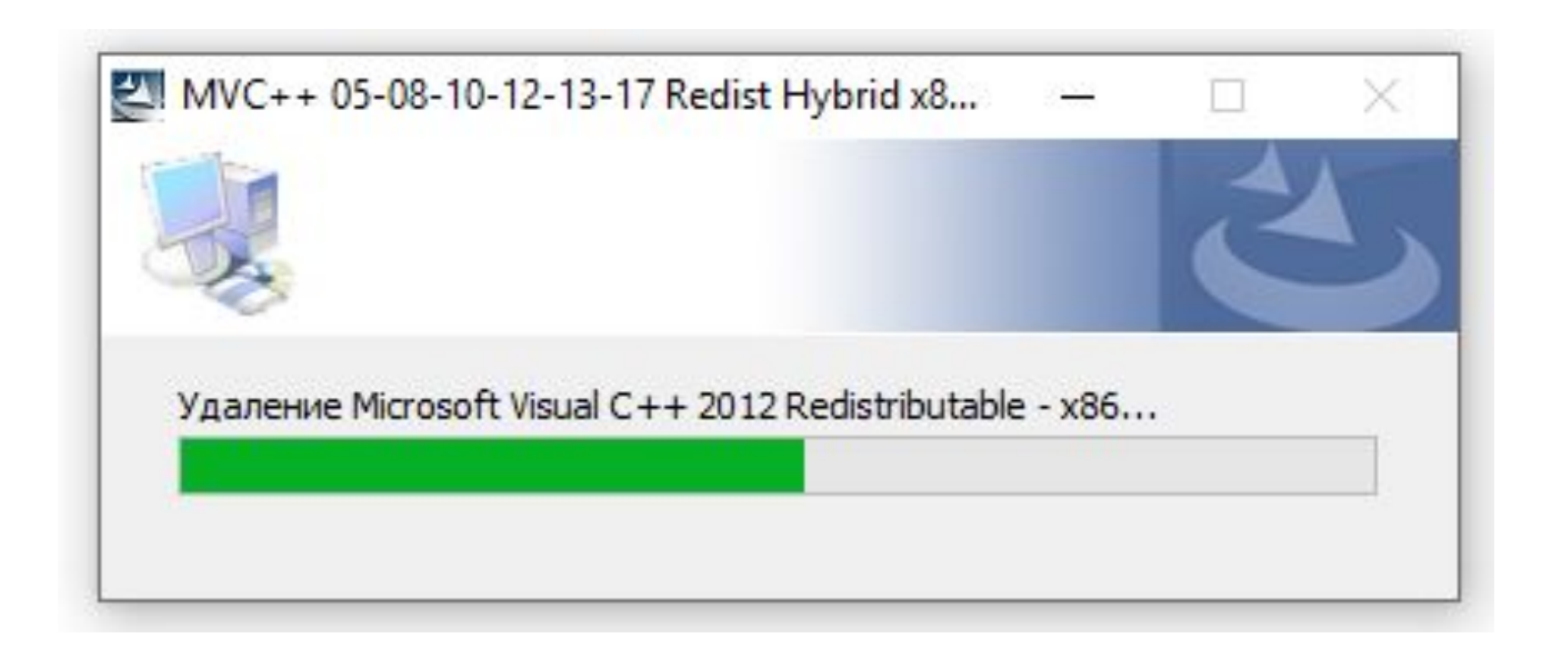

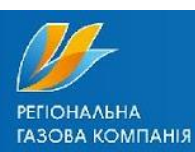

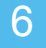

Также не забудьте проверить включенную галочку для запуска Агента от имени администратора. Для этого нажмите на ярлык «Agent» правой кнопкой мыши и перейдите во вкладку «Совместимость», установите соответствующую галочку и нажмите «Применить», «ОК». После этого установка Агента будет завершена.

| 7 <u>2</u> 2                                                                |                                                                 | 1 -                                                        |
|-----------------------------------------------------------------------------|-----------------------------------------------------------------|------------------------------------------------------------|
| Безопасность                                                                | Подробно                                                        | Предыдущие версии                                          |
| Общие                                                                       | <mark>Я</mark> рлык                                             | Совместимость                                              |
| пробуйте запустить с<br>Запустить средство у<br><u>ак мне выбрать парам</u> | редство устранения<br>странения проблем (<br>тетры совместимост | проблем с совместимостьк<br>с совместимостью<br>и вручную? |
| Режим совместимост<br>Запустить програм                                     | и<br>іму в режиме совме                                         | стимости с:                                                |
| Windows 8                                                                   |                                                                 | ~                                                          |
| 8-разрядный цвет (25<br>Использовать раз)<br>Отключить оптими               | 6) — — — — — — — — — — — — — — — — — — —                        | x 480                                                      |
| Изменить парамет                                                            | ры высокого DPI                                                 | 2                                                          |
| Изменить параметр                                                           | ы для всех пользова                                             | телей                                                      |
| изменить параметр                                                           |                                                                 | 1                                                          |

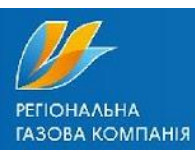